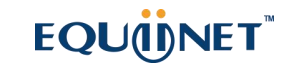

# EQUÜNET 安科耐特

### **Quick Installation Guide**

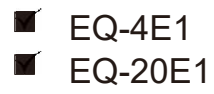

### 1 Product Model & Number of E1/T1 Ports

| E1/T1 Port<br>Model | 1        | 2        | 4 | 8        | 12 | 16       | 20 |
|---------------------|----------|----------|---|----------|----|----------|----|
|                     |          |          |   |          |    |          |    |
| EQ-4E1              | <b>~</b> | <b>~</b> |   |          |    |          |    |
| EQ-20E1             |          |          | × | <b>√</b> | ×  | <b>√</b> | ×  |
|                     |          |          |   |          |    |          |    |

Note: the number of E1/T1 ports of EQ-20E1 is determined by the number of inserted DTU boards. Each DTU board has four E1/T1 ports.

### 2 Description of Indicators

| Indicator | Definition        | Status        | Description                                                                         |
|-----------|-------------------|---------------|-------------------------------------------------------------------------------------|
|           | Power             | On            | The gateway is powered on                                                           |
| PWR       | Indicator         | Off           | The gateway has no power input or<br>power supply is abnormal                       |
| DUN       | Pupping Indicator | Slow Flashing | The gateway is running properly                                                     |
| RUN       | Running indicator | Off           | The gateway is initiated improperly                                                 |
|           |                   | On            | E1/T1 port is connected properly.                                                   |
| E1/T1     | E1/T1 In-use      | Off           | E1/T1 port is faulty or not connected                                               |
|           | mulcator          | Flashing      | Physical connection of E1/T1 is abnormal or there are error codes in E1/T1 circuit. |
|           | Green Indicator   | Fast Flashing | The gateway is properly connected to network                                        |
| GE        | (Network Link)    | Off           | The gateway is not connected to network or<br>network connection is improper        |
|           |                   | On            | Work at 1000Mbps                                                                    |

Yellow Indicator

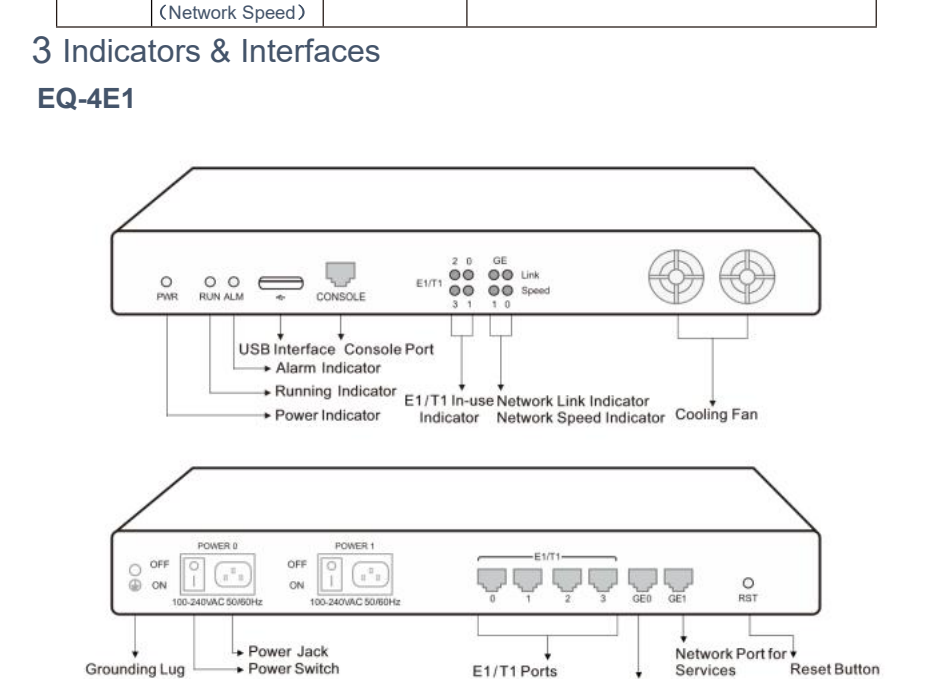

Network speed lower than 1000Mbps

Network Port for Management

Off

EQ-20E1

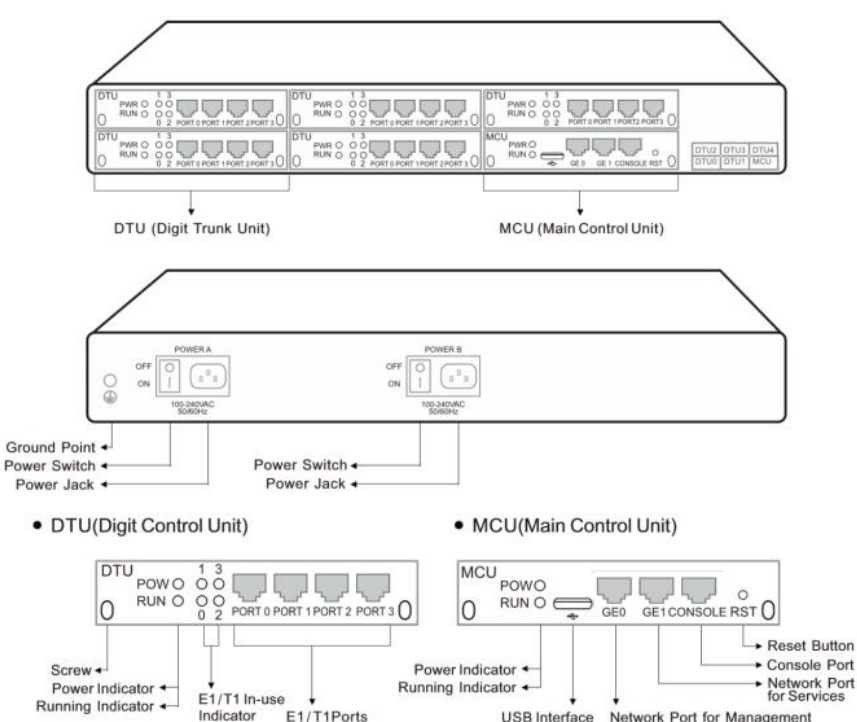

USB Interface Network Port for Management

### **4** Installation Instructions

Cabinet requirement: ensure the cabinet to accommodate EQ-4E1/EQ-20E1/EQ-20E1(B) is wellventilated

and strong enough to bear the weight of the device. It's required that the width of the cabinet be 482.6mm (19 inches);

ESD protection: please wear anti-static wrist strap when installing EQ-4E1/ EQ-20E1(B);

Device grounding: please ensure the gateway is properly grounded. To avoid interference with power

source, it's recommended that the earth resistance be less than 20;

Temperature and humidity: to avoid any accident that might cause malfunction, it's advised to install the gateway in an equipment room where temperature and humidity are appropriate; the equipment room should be clean and ventilated enough to facilitate heat dissipation;

Anti-jamming: to reduce interference, please keep MTG devices away from high-powered transmitter, radar transmitting station and large-current devices .

### 5 Installation Instructions

- Connection Diagram for MTG200
- Connect Gateway with Ethernet

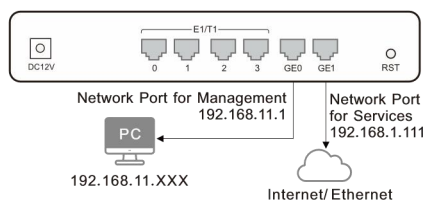

· Connect Gateway with Power

Connect E1 / T1 Port with PSTN/PBX

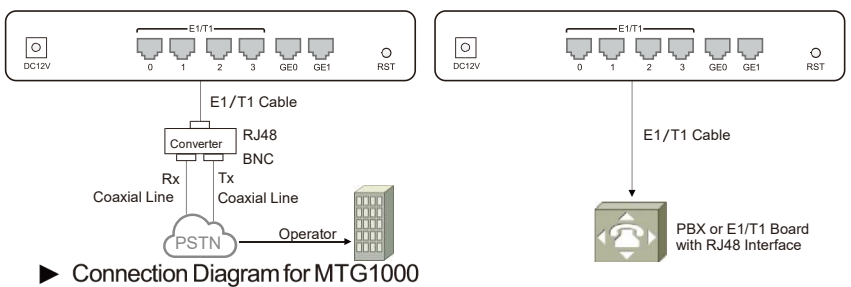

· Conenct Gateway with Ethernet

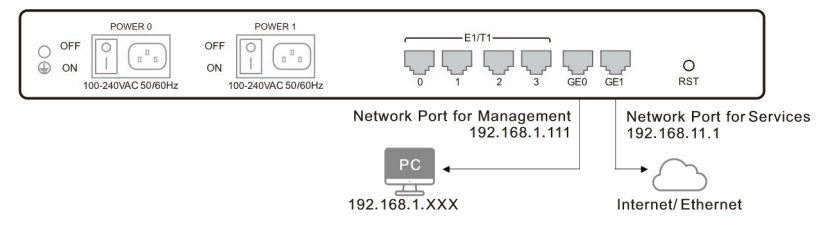

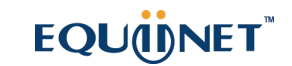

#### • Connect E1/T1 Port with PSTN/PBX

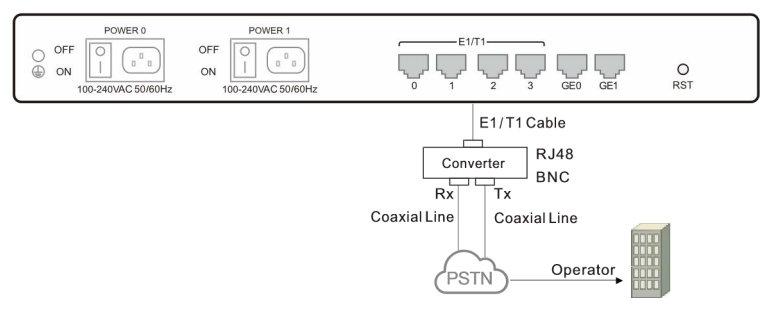

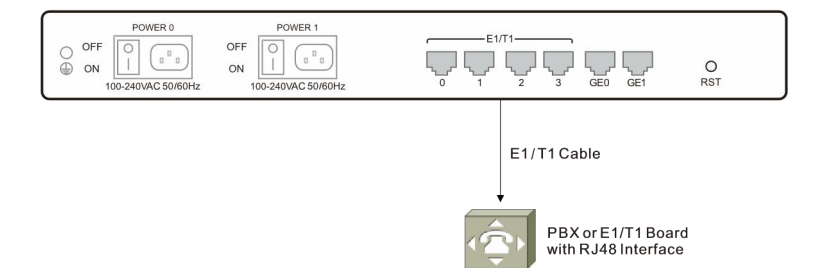

· Connect gateway with power input and ground point

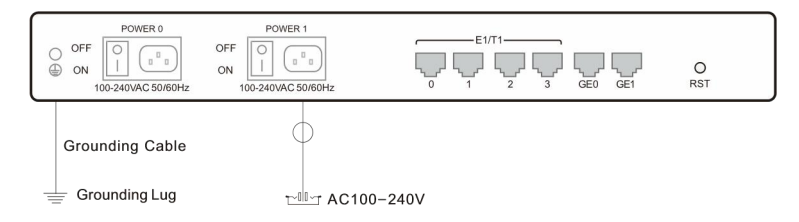

► Connection Diagram for EQ-20E1

· Conenct Gateway with Ethernet

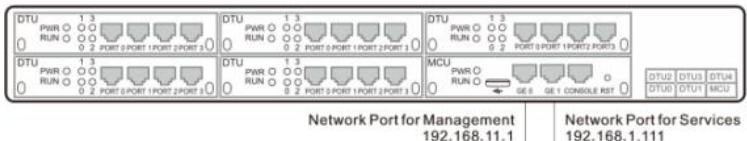

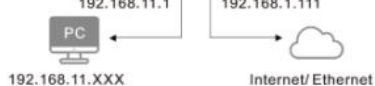

Connect E1/T1 Port with PSTN/PBX

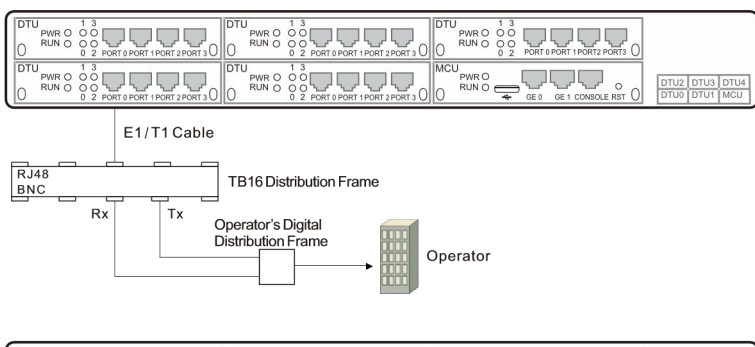

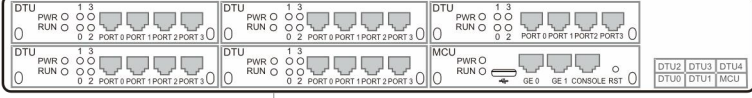

E1/T1 Cable

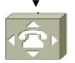

PBX or E1/T1 Board with RJ48 Interface

• Connect gateway with power input and ground point

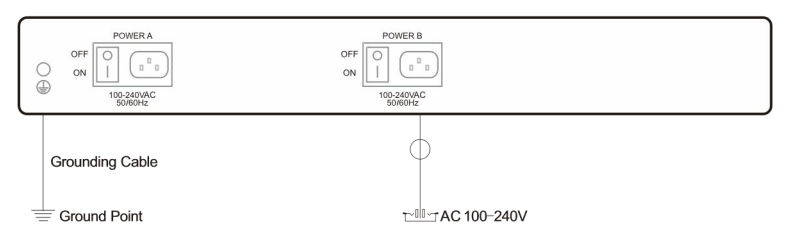

### 6 Wire Sequence of RJ48(E1/T1) Cable

EOU(I)NET

The E1/T1 ports of MTG trunk gateway are connected with RJ48 cables. An RJ48 cable has two PINs, and the wire sequence of each PIN is shown as follows: PIN1  $\longrightarrow$  12345678 PIN2  $\longrightarrow$  12345678

PIN1: orange & white, orange, green & white, blue, blue & white, green, brown & white, brown. PIN2: blue, blue & white, green & white, orange & white, orange, green, brown & white. brown.

#### 7 Modify PC's IP Address

To log in the Web Management System of the trunk gateway, you need to modify the IP

On the PC, click ' Network (or Ethernet)→Properties '. Double-click 'Internet Protocol Version 4 (TCP/IPv4)'.

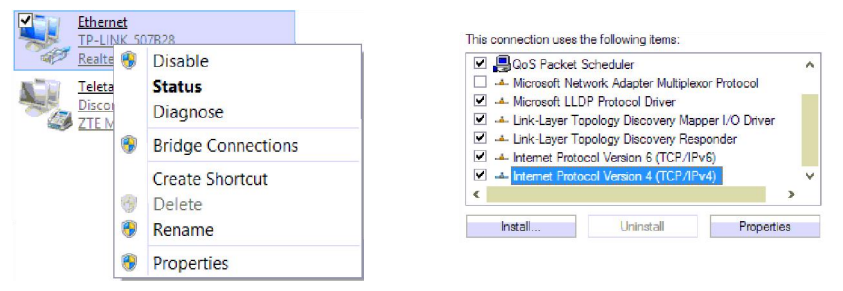

Select 'Use the following IP address', and then enter an available IP address '192.168.11.XXX' or '192.168.1.XXX'.

| General                                                                                    |                                                       |
|--------------------------------------------------------------------------------------------|-------------------------------------------------------|
| You can get IP settings as                                                                 | signed automatically if your network supports         |
| this capability. Otherwise,                                                                | you need to ask your network administrator            |
| for the appropriate in sett                                                                |                                                       |
| Obtain an TP address                                                                       | automatically                                         |
| O Obtain an IF address                                                                     | actornatically                                        |
| Use the following IP a                                                                     | iddress:                                              |
| <ul> <li>Obtain an IP address</li> <li>O Use the following IP a<br/>IP address:</li> </ul> | ddress:                                               |
| Use the following IP a     IP address:     Subnet mask:                                    | ddress:<br>192 . 168 . 11 . 20<br>255 . 255 . 255 . 0 |

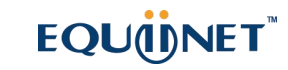

address of PC first to make it at the same network segment with the gateway. Connect PC with the gateway, and then add an IP of 192.168.1.XXX or 192.168.11.XXX on the PC.

### 8 Log in Web Management System

Open a web browser and enter the IP address of the trunk gateway, and then input the IP address of GE0 or Ge1 which is connected to the PC. Press **Enter**, and the login GUI will be displayed.

| Model   | GE0 IP                        | GE1 IP                       |
|---------|-------------------------------|------------------------------|
| EQ-4E1  | 192.168.11.1 (for management) | 192.168.1.111 (for services) |
| EQ-20E1 | 192.168.11.1 (for management) | 192.168.1.111 (for services) |

Enter username and password in the displayed login GUI. The default username is admin and default password is ad min@123#.

Note: PC and the connected network port must be at the same network segment.

#### 9 Modify IP Address of Network Port for Services

After logging in the trunk gateway, user needs to modify the IP address of the network port for services. If there's a public static IP address, please configure the IP address of the network port into this static IP address. If SIP server is connected to a private network, the network port for services should be at the same network segment with the SIP server. After that, please restart the gateway for the configurations to take effect.

The network port for management is only used for local management, while the network port for services is used for voice and signaling interacting.

#### 10 Configure PRI/SS7 Trunk

#### (1) Configure PRI Trunk

On the **PRI Config**  $\rightarrow$  **PRI Trunk** interface, add a PRI trunk. 'Channel ID' of the PRI trunk should be the same with that of the peer switch.

As for the 'Switch Side' parameter, if the peer switch is configured as 'User Side', the PRI trunk should be configured as 'Network Side'; If the peer switch is configured as 'Network Side', the PRI trunk should be configured as 'User Side'.

| Frunk Modify        |           |   |
|---------------------|-----------|---|
| Truck No.           | La        |   |
| runk Name           | DEDBX     |   |
| Channel ID          | 0         |   |
| D-Channel           | Enable    | - |
| E1/T1 Port No.      | 0         | - |
| Protocol            | ISDN      |   |
| Switch Side         | User Side | - |
| Alerting Indication | ALERTING  |   |

(2) Configure SS7 Trunk

 $\Theta~$  On the SS7 Config  $\rightarrow$  SS7 Trunk interface, add an SS7 trunk.

Please consult local service provider about the information of Protocol Type (TUP/ISUP), OPC and DPC.

| Frunk Add        |                  |   |
|------------------|------------------|---|
| Select Trunk No. | 0                |   |
| unk Name         | TELE             |   |
| rotocol          | ITU-CHINA        |   |
| otocol Type      | ISUP             | - |
| PC Format        | Hex              | * |
| PC .             | a03d             |   |
| PC               | 2eed             |   |
| ipport APC       | Disable          |   |
| etwork Indicator | National Network | - |
| nding SLTM       | Enable           | - |
| arly Alerting    | Disable          | - |
| nk Set No.       | None             | - |

Q On the SS7 Config → SS7 MTP Link interface, add an SS7 signaling link for the trunk. Please Consult local service provider about 'E1/T1 Port No.', 'Channel No.' of the SS7 signaling link, as well as 'Caller Type'.

| MTP Link Add         |                 |   |
|----------------------|-----------------|---|
| 10.                  | 0               |   |
| Frunk No.            | 0 <tele></tele> | - |
| ink No.              | 0               | - |
| ignaling Link Code   | 0               |   |
| I/T1 Port No.        | 0               |   |
| Channel No.          | 16              |   |
| Caller Type          | Subscriber      |   |
| allee Type           | Not Configured  |   |
| rgCallee Type        | Not Configured  | - |
| umbering Plan        | ISDN            | - |
| Calling Presentation | Allowed         |   |
| creening indicator   | User Provided   | - |
| alled Stop sending   | Disable         |   |
| alling Stop sending  | Disable         | - |
| ink Mode             | Default         | - |

Q On the SS7 Config → SS7 CIC interface, add an SS7 circuit for the SS7 trunk. Generally, an E1 port contains 32 channels, while a T1 port has 24 channels. Please consult local service provider about the 'Start CIC No.'.

| Circuit Add          |                 |   |
|----------------------|-----------------|---|
| Trunk No.            | 0 <tele></tele> |   |
| Start E1/T1 port No. | 0               | - |
| End E1/T1 port No.   | 0               | - |
| Start Channel        | 0               |   |
| Start CIC No.        | 0               |   |
| Count                | 32              |   |

#### 11 Configure E1/T1 Frame Mode

On the **PSTN Group Config**  $\rightarrow$  **E1**/**T1 Parameter** interface, modify the frame mode of E1/T1 port to make it the same with that of the peer device.

| 1/T1 Par | ameter   |           |          |              |           |             |
|----------|----------|-----------|----------|--------------|-----------|-------------|
|          | Port No. | Work Mode | PCM Mode | Frame Format | Line Code | Port Status |
|          | 0        | E1        | A LAW    | MF-CRC4      | HDB3      | Open        |
|          | 1        | E1        | A LAW    | MF-CRC4      | HDB3      | Open        |
|          | 2        | E1        | A LAW    | MF-CRC4      | HDB3      | Open        |
|          | 3        | E1        | A LAW    | MF-CRC4      | HDB3      | Open        |

### 12 Configure SIP Trunk

(1) On the **SIP Config**  $\rightarrow$  **SIP Trunk** interface, user needs to fill in the IP address of the peer device (remote address) and remote port. Other parameters can be retained as default settings.

| Trunk Add                        |              |   |
|----------------------------------|--------------|---|
| Trunk No.                        | 1            |   |
| Trunk Name                       | SIP PBX      |   |
| Remote Address                   | 10.10.0.50   |   |
| Protocol Type                    | UDP          |   |
| Remote Port(UDP)                 | 5060         |   |
| Outbound Proxy                   |              |   |
| Outbound Proxy Protocol Type     | UDP          | • |
| Outbound Porxy Port(UDP)         | 5060         |   |
| Local Domain                     | Disable      | * |
| Support SIP-T                    | Disable      | • |
| Get Callee from                  | Request-line |   |
| Get Caller from                  | User Name    | • |
| Register to Remote               | No           |   |
| Incoming SIP Authentication Type | IP Address   | - |
| Rport                            | Disable      |   |
| Dynamic Nat                      | Disable      |   |
| Outgoing Calls Restriction       | No           |   |
| Incoming Calls Restriction       | No           | • |
| Incoming Time Restriction        | Disable      |   |
| Detect Trunk Status              | No           |   |
| Heartbeat Username               | heartbeat    |   |
| Enable SIP Trunk                 | Yes          | - |

### 13 Configure Outbound & Inbound Routes

#### (1) Configure Outbound Route

On the **Call Routing**  $\rightarrow$  **IP>PSTN Routing** interface, add an outbound route. Select a source trunk and a destination trunk that have been created. If '.' is filled in for Caller Prefix and Callee Prefix, it means any number can be the caller number and callee number of this outbound route.

# EQUÜNET<sup>™</sup>

| ¢ .              | 255                  | - |
|------------------|----------------------|---|
| cription         | call out             |   |
| urce Type        | Trunk                |   |
| unk Type         | SIP                  | * |
| Frunk No.        | 1 <sip pbx=""></sip> |   |
| ee Prefix        |                      |   |
| ller Prefix      |                      |   |
| estination Type  | Trunk                | - |
| TN Trunk         | 1 <repbx></repbx>    |   |
| ilter Profile ID | 255 <none></none>    | - |

#### (2) Configure Inbound Route

On the **Call Routing**  $\rightarrow$  **PSTN>IP** Routing interface, add an inbound route. Select a source trunk and a destination trunk that have been created. If '.' is filled in for Caller Prefix and Callee Prefix, it means any number can be the caller number and callee number of this inbound route.

| dex                     | 255                  |   |
|-------------------------|----------------------|---|
| escription              | call in              |   |
| ource Type              | Trunk                | • |
| STN Trunk               | 1 <repbx></repbx>    | • |
| allee Prefix            |                      |   |
| aller Prefix            |                      |   |
| estination Type         | Trunk                | - |
| runk Type               | SIP                  | • |
| Trunk No.               | 1 <sip pbx=""></sip> | - |
| umber Filter Profile ID | 255 <none></none>    | - |

#### 14 More Details

This document only provides instructions for quick installation and basic configuration, For detailed configuration and parameter explanation, please refer to user manual or ask for online technical support.

### 15 Trouble Shooting

- (1) What if E1/T1 indicator is still dull after the corresponding E1/T1 port has been connected to an E1/T1 cable?
  - A. In case that the E1/T1 port is directly connected to a peer device with a standard RJ48C E1/T1 cable, please check whether the peer device is equipped with standard RJ48C interface first, and then check whether the wire sequence of E1/T1 cable is correct or not.
  - B. In case that the E1/T1 port is connected to a switch with E1/T1 cable and coaxial line, please check whether the connector of BNC transit box works well or not, and then check whether the RX end and TX end are connected properly.
  - C. Exchange the E1/T1 cable with another one that works normally, so as to confirm whether the E1/T1 port malfunctions.
- (2) What if E1/T1 indicator flashes after the corresponding E1/T1 port has been connected to an E1/T1 cable?

Log into the web management system to modify the frame mode of the E1/T1 port. If the E1/T1 indicator still flashes, it means there are error codes in the physical link. Please contact service provider to check this problem.

- (3) Forget the IP address of the trunk gateway. Connect the trunk gateway's console port to a PC via an RS232 serial cable. After the command interface is displayed, input 'show int' under the 'ROS#' mode to query the current IP address of the gateway.
- (4) Forget username and password. Connect the trunk gateway's console port to a PC via an RS232 serial cable, and then ask for online technical support.